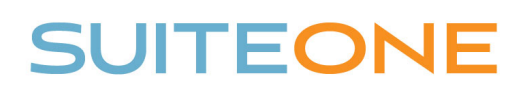

## Uploading Media to SuiteOne

\_\_\_\_\_

Follow these steps to upload your video or audio file to SuiteOne.

- 1. Login to your SuiteOne Admin Portal
- 2. Browse to the appropriate Event (i.e. meeting)
- 3. Under the Event Media section, click Upload Media
- 4. Click the Select button, browse to your media file (\*.MP4 or \*.WMV), and click Open
- 5. Once the file is uploaded, click Save

\_\_\_\_

\*Please note, the system will take time to process the uploaded file before it is available to the public.

|             | Upload Media | a File:                          |   |
|-------------|--------------|----------------------------------|---|
| Media       | Upload File: | Drop or Select File to Upload () |   |
| ilename:    |              | Select                           | 4 |
| pload Media |              |                                  |   |
|             |              |                                  |   |
|             |              |                                  |   |
|             |              |                                  | × |